# MODEL : IC5100 User's Manual

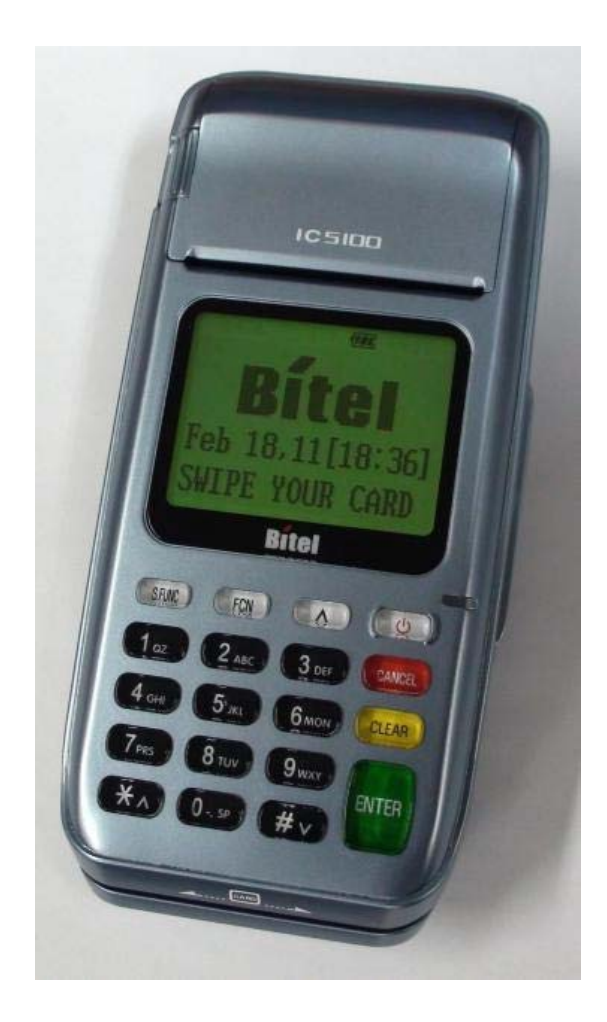

![](_page_0_Picture_3.jpeg)

## TABLE OF CONTENTS

| User's warning.                            | 1  |
|--------------------------------------------|----|
| Product component                          | 2  |
| IDLE PROMPT / MAIN MENU                    | 3  |
| New Transaction MENU                       | 4  |
| Credit Sale MENU                           | 5  |
| Debit Sale MENU                            | 6  |
| Check Authorization / Verification MENU    | 7  |
| Refund Credit Card MENU                    | 8  |
| Refund Debit Card MENU                     | 9  |
| Off-line Sale MENU(also called force sale) | 10 |
| Auth only                                  | 11 |
| Mail / Phone Order(AVS) Sale MENU          | 12 |
| Reports MENU – Bath Reporting              | 13 |
| Batch Functions                            | 14 |
| Setup                                      | 15 |
| IC5100(EMV approval) / New Transaction     | 16 |
| IC5100(EMV approval) / Credit Sale         | 17 |
| IC5100(EMV approval) / Balance Inquiry     | 18 |
| IC5100(EMV approval) / Cash Advance        | 19 |
| IC5100(EMV approval) / Refund              | 20 |
| IC5100(EMV approval) / Void                | 21 |
| IC5100(EMV approval) / Settlement          | 22 |
| IC5100(EMV approval) / View Transaction    | 23 |
| IC5100(EMV approval) / Print Total         | 24 |
| IC5100(EMV approval) / Logon Terminal      | 25 |
| IC5100(EMV approval) / Terminal Setup      | 26 |
| IC5100(EMV approval) / Contrast Set        | 27 |
| IC5100(EMV approval) / Changing Pin        | 28 |
| IC5100(EMV approval) / Basic Test          | 29 |
| Key, ICON component of IC5100              | 30 |
| SAM, SIM, RUIM SOCKET                      | 31 |
| Troubleshooting                            |    |

#### **User's Warning**

![](_page_2_Picture_2.jpeg)

## **Product component**

![](_page_3_Picture_2.jpeg)

![](_page_3_Picture_3.jpeg)

## **IDLE PROMPT / MAIN MENU**

| # | Terminal Screen                             | Descriptions for Key Operation and Summary                              |
|---|---------------------------------------------|-------------------------------------------------------------------------|
| 1 | FLEX 5100<br>SWIPE CARD<br>MAY 01, 03 23:51 | Enter or Swipe Card.                                                    |
| 2 | New TransactionReportsBatch Functions<-     | *, # keys are scroll menu.(1 line)                                      |
| 3 | Training Mode                               | Displays next page of menu items.<br>*, # keys are scroll menu.(1 line) |

## New Transaction MENU

| # | Terminal Screen                                        | Descriptions for Key Operation and Summary                                                                    |
|---|--------------------------------------------------------|----------------------------------------------------------------------------------------------------|
| 1 | New Transaction<br>Reports<br>Batch Functions<br>Setup | Press any key (0-9, *, #) to<br>Activate Main Menu.<br>Press Enter Key to select<br>New transaction function. |
| 2 | Sale<br>Refund<br>Void<br><> Off-line Sale             | New Transaction Menu.<br>*, # keys are scroll menu.(1 line)                                                   |
| 3 | Auth-Only<br>Mail / Phone Order<br><>                  |                                                                                                    |

## **Credit Sale MENU**

| #      | Terminal Screen                                                         | Descriptions for Key Operation and Summary                                                                                    |
|--------|-------------------------------------------------------------------------|----------------------------------------------------------------------------------------------------|
| A<br>1 | Sale<br>Refund<br>Void<br><> Off-line Sale                              | Press F1 or Enter key to begin<br>Sale transaction.                                                                           |
| A<br>2 | Credit<br>Debit<br>Check<br><> EBT                                      | Press F1 for Credit Sale or Press<br>Enter key.                                                                               |
| B<br>1 | Sale<br>Refund<br>Void<br><> Ticket Only                                | Press F1 or Enter key to begin<br>Sale transaction.                                                                           |
| B<br>2 | Credit<br>Debit                                                         | Press F1 for Credit Sale or Press<br>Enter key.                                                                               |
| 3      | Swipe Card<br>Or<br>Key Account Number                                  | Swipe Card or Input Account Number.                                                                                           |
| 4a     | Enter<br>Expiration Date<br>[ MM/YY ]<br>/                              | Manual Entry: Enter expiration<br>Date and press enter.                                                                       |
| 4b     | CVV2 not Provided<br>CVV2 Present<br>CVV2 Illegible<br>CVV2 Not Present | Display only when CVV2 pro-<br>cessing option is ON. Press F1,<br>F3, F4 and move to Step 6.<br>Press F2 and move to step 4c. |

Г

Т

٦

| 4c | Enter CVV2 data<br>From<br>Customer Card   | Skip to step 6 after CVV2 is entered.                | 6 Pm Cm   |
|----|--------------------------------------------|------------------------------------------------------|-----------|
| 5  | Enter Last 4 Num<br>From<br>Account Number | Card Swipe Only: Enter 4 digits and press Enter key. | 6 Pm Ofm  |
| 6  | Enter Amount<br>\$00.00                    | Enter Amount.<br>Press Enter key.                    | Enter Key |
| 7  | Enter Tip Amount<br>\$00.00                | Enter Tip Amount.<br>Press Enter key.                | Enter Key |
| 8  | Enter<br>Server ID                         | Enter Server ID<br>Press Enter key.                  | Enter Key |
| 9  | PROCESSING NOW.                            | No key operation.                                    |           |
| 10 | LINE CONNECTED.                            | Line Connected<br>No key operation.                  |           |

| 11 | DATA SENDING    | Data Sending.<br>No key operation.                  |
|----|-----------------|-----------------------------------------------------|
|    |                 |                                                     |
| 12 | DATA RECEIVING  | Data Receiving.<br>No key operation.                |
| 13 | APPROVAL 123456 | Display and Print Out Sales and Authorization Code. |

## **Debit Sale MENU**

| #      | Terminal Screen                              | Descriptions for Key Operation and                                                                      | d Summary      |
|--------|----------------------------------------------|----------------------------------------------------------------------------------------------------|----------------|
| A<br>1 | Sale<br>Refund<br>Void<br><> Off-line Sale   | Press F1 or Enter key to begin<br>Sale transaction.                                                     | F1200 Cm       |
| A<br>2 | <pre> Credit Debit Check &lt;&gt; EBT </pre> | Press F2 for Debit Sale or Press<br>scroll key to highlight Debit<br>function then press the Enter key. | F2 Pm or fm    |
| В<br>1 | Sale<br>Refund<br>Void<br><> Ticket Only     | Press F1 or Enter key to begin<br>Sale transaction.                                                     | F1 COR Changer |
| B<br>2 | Credit<br>Debit                              | Press F2 for Debit Sale or Press<br>scroll key to highlight Debit<br>Function then press the Enter key. | F2 POR Chm     |
| 3      | Swipe Card                                   | Swipe Card.                                                                                             | Lite           |
| 4      | Enter Amount<br>\$00.00                      | Enter Amount.<br>Press Enter key.                                                                       | 6 Ptort Con    |
| A<br>5 | Cashback ? YES<br>NO<br>Amount \$00.00       | Cash back?<br>No answer skip to step 6. (F2)<br>Yes answer show amount entry.<br>(F1)                   | F1 Pm fm       |

| В<br>5 | Enter<br>Cashback Amount<br>\$00.00                                             | Enter Cash back Amount.<br>Next Step 7              |
|--------|---------------------------------------------------------------------------------|-----------------------------------------------------|
| 6      | Sale Amt \$xxxxx.xx<br>Cash Amt \$xxxxx.xx<br>Total Amt \$xxxxx.xx<br>ENTER PIN | Display on PINPad Screen and wait for PIN entry.    |
| 7      | Amount\$00.00Waiting for PIN                                                    | Display on Terminal when External PIN Pad is used.  |
| 8      | LINE CONNECTED.                                                                 | Line Connected<br>No key operation.                 |
| 9      | DATA SENDING                                                                    | Data Sending.<br>No key operation.                  |
| 10     | DATA RECEIVING                                                                  | Data Receiving.<br>No key operation.                |
| 11     | APPROVAL 123456                                                                 | Display and Print Out Sales and Authorization Code. |

## Check Authorization/Verification MENU (A Type)

| # | Terminal Screen                            | Descriptions for Key Operation an                                                                       | d Summary  |
|---|--------------------------------------------|----------------------------------------------------------------------------------------------------|------------|
| 1 | Sale<br>Refund<br>Void<br><> Off-line Sale | Press F1 or Enter key to begin<br>Sale transaction.                                                     | F1 POR fm  |
| 2 | <pre>Credit Debit Check &lt;&gt; EBT</pre> | Press F3 for Check Sale or Press<br>scroll key to highlight Check<br>function then press the Enter key. | F3 POR Chm |
| 3 | Paper<br>ACH Check<br>ACH Prior<br><>      | Press F1 for paper check or press Enter key.                                                            | F1 POR fm  |
| 4 | Enter<br>Micr Number                       | Micr Number may be required<br>for entry such as Drivers License<br>Number, Check Number.               | 6 Prot Ofm |
| 5 | Enter Amount<br>\$00.00                    | Enter Amount.<br>Press Enter key.                                                                       | Enter Key  |
| 6 | PROCESSING NOW.                            | No key operation.                                                                                       |            |
| 7 | LINE CONNECTED.                            | Line Connected<br>No key operation.                                                                     |            |

| 8  | DATA SENDING    | Data Sending.<br>No key operation.                  |
|----|-----------------|-----------------------------------------------------|
| 9  | DATA RECEIVING  | Data Receiving.<br>No key operation.                |
| 10 | APPROVAL 123456 | Display and Print Out Sales and Authorization Code. |

## **Refund Credit Card MENU**

| #      | Terminal Screen                            | Descriptions for Key Operation and Summary            |
|--------|--------------------------------------------|-------------------------------------------------------|
| A<br>1 | Sale<br>Refund<br>Void<br><> Off-line Sale | Press F2 or Enter key to begin<br>Refund transaction. |
| A<br>2 | Credit<br>Debit<br>EBT<br><>               | Press F1 for Credit Refund or<br>Press Enter key.     |
| В<br>1 | Sale<br>Refund<br>Void<br><> Ticket Only   | Press F2 or Enter key to begin<br>Refund transaction. |
| В<br>2 | Credit<br>Debit<br><>                      | Press F1 for Credit Refund or<br>Press Enter key.     |
| 3      | Swipe Card<br>Or<br>Key Account Number     | Swipe Card or Input Account Number.                   |
| 4      | Enter<br>Expiration Date<br>[ MM/YY]<br>/  | Manual Entry: Enter expiration date and press enter.  |
| 5      | Enter Amount<br>\$00.00                    | Amount is enter.<br>Press Enter key.                  |

## Refund Debit Card MENU

| #      | Terminal Screen                            | Descriptions for Key Operation and Summary                                                    |
|--------|--------------------------------------------|-----------------------------------------------------------------------------------------------|
| A<br>1 | Sale<br>Refund<br>Void<br><> Off-line Sale | Press F2 or Enter key to<br>begin Refund transaction.                                         |
| A<br>2 | Credit<br>Debit<br>EBT<br><>               | Press F2 for Debit Refund or<br>Press Enter key.                                              |
| В<br>1 | Sale<br>Refund<br>Void<br><> Ticket Only   | Press F2 or Enter key to<br>begin Refund transaction.                                         |
| B<br>2 | Credit<br>Debit<br><>                      | Press F2 for Debit Refund or<br>Press Enter key.                                              |
| 3      | Swipe Card                                 | Swipe Card.                                                                                   |
| 4      | Enter Amount<br>\$00.00                    | Amount is enter.<br>Press Enter key.                                                          |
| 5      | Amount\$00.00Waiting for PIN               | Display on PINPad. Display 'Waiting for PIN' on terminal screen when external PINPad is used. |

| ٧Ŭ     | VOID                                                                   |                                                     |  |  |
|--------|------------------------------------------------------------------------|-----------------------------------------------------|--|--|
| #      | Terminal Screen                                                        | Descriptions for Key Operation and Summary          |  |  |
| A<br>1 | Sale<br>Refund<br>Void<br><> Off-line Sale                             | Press F3 or Enter key to begin<br>Void transaction. |  |  |
| В<br>1 | Sale<br>Refund<br>Void<br><> Ticket Only                               | Press F3 or Enter key to begin<br>Void transaction. |  |  |
| A<br>2 | Enter<br>Invoice Number<br>xxxxxx                                      | Enter Invoice Number.                               |  |  |
| В<br>2 | Enter<br>Item Number<br>xxx                                            | Enter Item Number.                                  |  |  |
| 3      | CREDIT REFUND<br>AMOUNT: \$xx.xx<br>xxxxxxxxxxx<br>Offline Transaction | Confirm the Transaction.                            |  |  |
| 4      | Void ?<br>1. Yes<br>2. No                                              | Select Yes(Void) or No(Return Main Menu).           |  |  |

## Void

# Off-line Sale MENU (also called Force Sale, Ticket Only)

| #      | Terminal Screen                                                         | Descriptions for Key Operation and Summary                                                                                    |
|--------|-------------------------------------------------------------------------|----------------------------------------------------------------------------------------------------|
| A<br>1 | Sale<br>Refund<br>Void<br><> Off-line Sale                              | Press F4 or Enter key to begin<br>Off-line Sale transaction.                                                                  |
| В<br>1 | Sale<br>Refund<br>Void<br><> Ticket Only                                | Press F4 or Enter key to begin<br>Off-line Sale transaction.<br>Next Step 3                                                   |
| 2      | Credit<br>EBT Refund<br>EBT Prior<br><>                                 | Press F1 for Credit Force Sale<br>or Press Enter key.                                                                         |
| 3      | Swipe Card<br>Or<br>Key Account Number                                  | Swipe Card or Input Account Number.                                                                                           |
| 4a     | Enter<br>Expiration Date<br>[ MM/YY]<br>/                               | Manual Entry: Enter expiration<br>date and press enter                                                                        |
| 4b     | CVV2 not Provided<br>CVV2 Present<br>CVV2 Illegible<br>CVV2 Not Present | Display only when CVV2 pro-<br>cessing option is ON. Press F1,<br>F3, F4 and move to Step 6.<br>Press F2 and move to step 4c. |
| 4c     | Enter CVV2 data<br>From Customer Card                                   | Skip to step 6 after CVV2 is entered.                                                                                         |

| 5 | Enter Last 4 digits<br>from<br>Account Number | Card Swipe Only: Enter 4 digits                     |
|---|-----------------------------------------------|-----------------------------------------------------|
| 6 | Enter Amount<br>\$00.00                       | Amount is enter.<br>Press Enter key.                |
| 7 | Enter<br>Approval Code<br>xxxxxx              | Enter Approval Code.                                |
| 8 | APPROVAL 123456                               | Display and Print Out Sales and Authorization Code. |

# Auth Only

| #      | Terminal Screen                            | Descriptions for Key Operation an                        | nd Summary |
|--------|--------------------------------------------|----------------------------------------------------------|------------|
| A<br>1 | Sale<br>Refund<br>Void<br><> Off-line Sale | Press F1 or Enter key to begin<br>Auth-Only transaction. | F12 OR Chr |
| A<br>2 | Auth-Only<br>Mail / Phone Order<br><>      | Press F1 for Auth Only or<br>Press Enter key.            | F12 OR Com |
| В<br>1 | Sale<br>Refund<br>Void<br><> Off-line Sale | Press F1 or Enter key to begin<br>Auth-Only transaction. | F12 OR Chm |
| В<br>2 | Auth-Only<br>EBT<br><>                     | Press F1 for Auth Only or<br>Press Enter key.            | F12 OR fm  |
| 3      | Swipe Card<br>Or<br>Key Account Number     | Swipe Card or Key Account<br>Number.                     | the second |
| 4      | Enter<br>Expiration Date<br>[ MM/YY]<br>/  | Manual Entry: Enter expiration date and press enter.     | Enter Key  |
| 5      | Enter Amount<br>\$00.00                    | Amount is enter.<br>Press Enter key.                     | 6 Pm Ofm   |

| 6  | PROCESSING NOW. | No key operation.                                   |
|----|-----------------|-----------------------------------------------------|
| 7  | LINE CONNECTED. | Line Connected<br>No key operation.                 |
| 8  | DATA SENDING    | Data Sending.<br>No key operation.                  |
| 9  | DATA RECEIVING  | Data Receiving.<br>No key operation.                |
| 10 | APPROVAL 123456 | Display and Print Out Sales and Authorization Code. |

# Mail / Phone Order (AVS) Sale MENU (A Type)

| #  | Terminal Screen                                                         | Descriptions for Key Operation and                                                                                            | l Summary      |
|----|-------------------------------------------------------------------------|----------------------------------------------------------------------------------------------------|----------------|
| 1  | Sale<br>Refund<br>Void<br><> Off-line Sale                              | Press F1 or Enter key to begin<br>Sale transaction.                                                                           | F12 OR fm      |
| 2  | Auth-Only<br>Mail / Phone Order<br><>                                   | Press F2 for Mail / Phone Order.                                                                                              | F2 POR Chm     |
| 3  | Key<br>Account Number                                                   | Input Key Account Number.                                                                                                    | 6 Pm Enter Key |
| 4a | Enter<br>Expiration Date<br>[ MM/YY]<br>/                               | Manual Entry: Enter expiration date and press enter.                                                                          | 6 Pm Ofm       |
| 4b | CVV2 not Provided<br>CVV2 Present<br>CVV2 Illegible<br>CVV2 Not Present | Display only when CVV2 pro-<br>cessing option is ON. Press F1,<br>F3, F4 and move to Step 6.<br>Press F2 and move to step 4c. | F12000 Cm      |
| 4c | Enter CVV2 data<br>From Customer Card                                   | Skip to step 6 after CVV2 is entered.                                                                                         | 6 Pm + Am      |
| 5  | Enter Street Address                                                    | Note some hosts may only require<br>the house number and not the<br>street name. Enter Street Address.                        | 6 Ptro to      |

| 5a | Enter Zip Code          | Enter Zip Code.<br>5 digits required last 4 optional. |
|----|-------------------------|-------------------------------------------------------|
| 6  | Enter Amount<br>\$00.00 | Amount is enter.<br>Press Enter key.                  |
| 7  | PROCESSING NOW.         | No key operation.                                     |
| 8  | LINE CONNECTED.         | Line Connected.<br>No key operation.                  |
| 9  | DATA SENDING            | Data Sending.<br>No key operation.                    |
| 10 | DATA RECEIVING          | Data Receiving.<br>No key operation.                  |
| 11 | APPROVAL 123456         | Display and Print Out Sales and Authorization Code.   |

# EBT – Food Sale, Food Return, Cash Sale, Cash Only (B Type)

| #      | Terminal Screen                                                | Descriptions for Key Operation an                         | d Summary  |
|--------|----------------------------------------------------------------|-----------------------------------------------------------|------------|
| A<br>1 | Sale<br>Refund<br>Void<br><> Off-line Sale                     | Press F1 or Enter key to begin<br>Sale transaction.       | F1 POR fm  |
| В<br>1 | Sale<br>Refund<br>Void<br><> Ticket Only                       | Press F1 or Enter key to begin<br>Sale transaction.       | F1 Pro Chr |
| 2      | Auth-Only<br>EBT<br><>                                         | Press F2 for Mail / Phone Order.                          | F2 BOR Im  |
| 3a     | Food Sale<br>Food Return<br>Food VCHR Sale<br>Food VCHR Return | Select Food Sale or Food Return.<br>Use Scroll Key (*,#). | F1200 Cm   |
| 3b     | Food Balance<br>Cash Sale<br>Cash Only<br>Cash Balance         | Select Cash Sale or Cash Only.<br>Use Scroll Key (*,#).   | F2 BOR OR  |
| 4      | Swipe Card<br>Or<br>Key Account Number                         | Swipe Card or Key Account<br>Number.                      | the second |
| 5      | Enter Amount<br>\$00.00                                        | Amount is enter.<br>Press Enter key.                      | Enter Key  |

| 6  | Amount\$00.00Waiting for PIN | Display on Terminal when External PIN Pad is used.  |
|----|------------------------------|-----------------------------------------------------|
| 7  | LINE CONNECTED.              | Line Connected<br>No key operation.                 |
| 8  | DATA SENDING                 | Data Sending.<br>No key operation.                  |
| 9  | DATA RECEIVING               | Data Receiving.<br>No key operation.                |
| 10 | APPROVAL 123456              | Display and Print Out Sales and Authorization Code. |

# EBT – Food VCHR Sale, Food VCHR Return (B Type)

| #      | Terminal Screen                                                 | Descriptions for Key Operation and                  | nd Summary    |
|--------|-----------------------------------------------------------------|-----------------------------------------------------|---------------|
| A<br>1 | Sale<br>Refund<br>Void<br><> Off-line Sale                      | Press F1 or Enter key to begin<br>Sale transaction. | F1Phor or     |
| В<br>1 | Sale<br>Refund<br>Void<br><> Ticket Only                        | Press F1 or Enter key to begin<br>Sale transaction. | F1Phor or     |
| 2      | Auth-Only<br>EBT<br><>                                          | Press F2 for Mail / Phone Order.                    | F2 COR Change |
| 3      | Food Sale<br>Food Return<br>Food VCHIR Sale<br>Food VCHR Return | Select Food VCHR Sale or<br>Food VCHR Return.       | Enter Key     |
| 4      | Swipe Card<br>Or<br>Key Account Number                          | Swipe Card or Key Account<br>Number.                | A.            |
| 5      | Enter Amount<br>\$00.00                                         | Amount is enter.<br>Press Enter key.                | Enter Key     |
| 6      | Enter<br>Voucher Number<br>xxxxxxxxx                            | Enter Voucher Number.                               | 6 And Chang   |

| 7 | Enter<br>Approval Code<br>xxxxxx | Enter Approval Code.                                |
|---|----------------------------------|-----------------------------------------------------|
| 8 | APPROVAL 123456                  | Display and Print Out Sales and Authorization Code. |

# EBT – Food Balance, Cash Balance (B Type)

| #      | Terminal Screen                                                | Cerminal Screen         Descriptions for Key Operation and Summary |  |  |
|--------|----------------------------------------------------------------|--------------------------------------------------------------------|--|--|
| A<br>1 | Sale<br>Refund<br>Void<br><> Off-line Sale                     | Press F1 or Enter key to begin<br>Sale transaction.                |  |  |
| В<br>1 | Sale<br>Refund<br>Void<br><> Ticket Only                       | Press F1 or Enter key to begin<br>Sale transaction.                |  |  |
| 2      | Auth-Only<br>EBT<br><>                                         | Press F2 for Mail / Phone Order.                                   |  |  |
| 3a     | Food Sale<br>Food Return<br>Food VCHR Sale<br>Food VCHR Return | Use Scroll Key (*,#).                                              |  |  |
| 3b     | Food Balance<br>Cash Sale<br>Cash Only<br>Cash Balance         | Select Cash Sale or Cash Only.<br>Use Scroll Key (*,#).            |  |  |
| 4      | Swipe Card<br>Or<br>Key Account Number                         | Swipe Card or Key Account<br>Number.                               |  |  |
| 5      | Amount\$00.00Waiting for PIN                                   | Display on Terminal when External PIN Pad is used.                 |  |  |

| 6 | LINE CONNECTED. | Line Connected<br>No key operation.                 |
|---|-----------------|-----------------------------------------------------|
| 7 | DATA SENDING    | Data Sending.<br>No key operation.                  |
| 8 | DATA RECEIVING  | Data Receiving.<br>No key operation.                |
| 9 | APPROVAL 123456 | Display and Print Out Sales and Authorization Code. |

# **Reports MENU – Batch Reporting**

| #      | Terminal Screen                                             | Descriptions for Key Operation and Summary                                                                                                    |  |
|--------|-------------------------------------------------------------|----------------------------------------------------------------------------------------------------|--|
| 1      | New Transaction<br>Reports<br>Batch Functions<br>Setup      | Press F2 or Enter Key to select<br>Reports function.                                                                                                    |  |
| A<br>2 | Batch Summary<br>Batch Detail<br>Server<br><> Reprint Recpt | Press F1 key to print batch summary report.(step 5)<br>Press F2 key to print Batch Detail report.(step 5)<br>Press F3 key to print Server.(step 3)<br>Press F4 key to Reprint Receipt.(step 5) |  |
| В<br>2 | Batch Summary<br>Batch Detail<br>Server                     | Press F1 key to print batch summary report.(step 5)<br>Press F2 key to print Batch Detail report.(step 5)<br>Press F3 key to print Server.(step 3)                                             |  |
| 3      | Summary<br>Detail                                           | Press F1 key to print server summary report.(step 5)<br>Press F2 key to print server Detail report.(step 5)                                                                                    |  |
| 4      | Enter Server<br>Number<br>Server No.:                       | Enter Server Number.                                                                                                    |  |
| 5      | Batch Summary<br>Report<br>Printing                         | Display and Print Out Batch Summary Report.                                                                                                    |  |

# Batch Functions (A Type)

| #  | Terminal Screen Descriptions for Key Operation and Summary     |                                                                                                    |  |
|----|----------------------------------------------------------------|----------------------------------------------------------------------------------------------------|--|
| 1  | New Transaction<br>Report<br>Batch Functions<br>Setup          | Press F3 or Enter Key to select<br>Batch functions.                                                                                            |  |
| 2a | Settle Batch<br>Review Batch<br>Tip Adjust<br>Reprint Receipt  | Press F1 key to Settle Batch. Next Step 3.<br>Press F2 key to Review Batch.<br>Press F3 key to Tip Adjust.<br>Press F4 key to Reprint Receipt. |  |
| 2b | AutoSettle Batch<br>Batch History                              | Press F1 key to AutoSettle Batch.<br>Press F2 key to Batch History.                                                                            |  |
| 3  | Batch Settlement<br>Sales=\$xx.xx<br>Refunds=\$xx.xx<br>Yes No | Yes (F5 key) to step 4.<br>No (F7 key) to Main Menu.                                                                                           |  |
| 4  | PROCESSING NOW.                                                | No key operation.                                                                                                    |  |
| 5  | LINE CONNECTED.                                                | Line Connected.<br>No key operation.                                                                                                    |  |
| 6  | DATA SENDING                                                   | Data Sending.<br>No key operation.                                                                                                    |  |

| 7 | DATA RECEIVING   | Data Receiving.<br>No key operation.        |
|---|------------------|---------------------------------------------|
| 8 | BATCH #00001 OK! | Display and Print Out Sales and Batch Code. |

## Batch Functions (B Type)

| # | Terminal Screen                                       | Descriptions for Key Operation and Summary                       |  |
|---|-------------------------------------------------------|------------------------------------------------------------------|--|
| 1 | New Transaction<br>Report<br>Batch Functions<br>Setup | Press F3 or Enter Key to select<br>Batch functions.              |  |
| 2 | Close Batch<br>Deposit Inquiry                        | Press F1 key to Close Batch.<br>Press F2 key to Deposit Inquiry. |  |
| 3 | PROCESSING NOW.                                       | No key operation.                                                |  |
| 4 | LINE CONNECTED.                                       | Line Connected.<br>No key operation.                             |  |
| 5 | DATA SENDING                                          | Data Sending.<br>No key operation.                               |  |
| 6 | DATA RECEIVING                                        | Data Receiving.<br>No key operation.                             |  |
| 7 | BATCH #00001 OK!                                      | Display and Print Out Sales and Batch Code.                      |  |

## Setup (A Type)

| #  | Terminal Screen                                          | Descriptions for Key Operation and Summary                                                    |  |  |
|----|----------------------------------------------------------|-----------------------------------------------------------------------------------------------|--|--|
| 1  | New Transaction<br>Reports<br>Batch Functions<br>Setup   | Press S.FUNC Key or<br>Press F4 or Enter Key to select<br>Admin functions.                    |  |  |
| 2  | <admin><br/>Select No (00-99)<br/>[00]</admin>           | Admin Main Screen.<br>Select 00-99 digit Number.<br>(1, 2, 3, 4, 5, 6, 7, 8, 9, 10 Available) |  |  |
| 3a | <admin><br/>Client Number<br/>xxxx</admin>               | Select 1, This Screen.<br>Input Client Number.                                                |  |  |
| 3b | <admin><br/>Merchant Number<br/>xxxxxxxxxx</admin>       | Input Merchant Number.                                                                        |  |  |
| 3c | <admin><br/>Restaurant<br/>Retail<br/>MOTO</admin>       | Select Industry Type.<br>Use Scroll Key (*, #).                                               |  |  |
| 3d | <admin><br/>Restrant<br/>Terminal Number<br/>xxx</admin> | Input Restrant Terminal Number.                                                               |  |  |
| 4  | <admin><br/>Telephone Number<br/>xxxxxxxxxxxx</admin>    | Select 2, This Screen.<br>Input Telephone Number.                                             |  |  |

| 5a | <admin><br/>CVV2 ?<br/>1. Yes<br/>2. No</admin>                     | Select 3, This Screen.<br>CVV2 ? Yes or No.                                                             | 3 Pm + Ofm     |
|----|---------------------------------------------------------------------|----------------------------------------------------------------------------------------------------|----------------|
| 5b | <admin><br/>AVS ?<br/>1. Yes<br/>2. No</admin>                      | AVS ? Yes or No.<br>Use Scroll Key (*, #).                                                              |                |
| 5c | <admin><br/>Tip Use ?<br/>1. Yes<br/>2. No</admin>                  | Select Tip Usage.<br>Yes or No.<br>Use Scroll Key (*, #).                                               |                |
| 6  | <admin> 1. Add Server ID 2. Del Server ID 3. Server ID Use</admin>  | Select 4, This Screen.<br>Select 1. Add Server ID<br>Select 2. Del Server ID<br>Select 3. Server ID Use | A Protection   |
| 7  | <admin><br/>Init Memory ?<br/>1. Yes<br/>2. No</admin>              | Select 5, This Screen.<br>Init Memory ?<br>Select Yes or No.<br>Use Scroll Key (*, #).                  | 5 Pm Enter Key |
| 8  | <admin><br/>Footer Line #1<br/>xxxxxxxxxxx</admin>                  | Select 6, This Screen.<br>Footer Line ? (#1 ~ #4)<br>Input the Character.                               | Enter Key      |
| 9  | <admin><br/>Training Mode ?<br/>1. Yes<br/>2. No</admin>            | Select 7, This Screen.<br>Training Mode ?<br>Select Yes or No.<br>Use Scroll Key (*, #).                | Enter Key      |
| 10 | < SPECIAL FUNC.><br>INPUT TIME<br>YYMMDDhhmmss D<br>0305010103148 5 | Select 8, This Screen.<br>Input Current Time.                                                           | Bronter Key    |

| 11      | < SPECIAL FUNC.><br>LCD CONTRAST<br>[25]                      | Select 9, This Screen.<br>Control LCD Contrast.        |
|---------|---------------------------------------------------------------|--------------------------------------------------------|
| 12      | <admin><br/>Old Manager<br/>Password ?<br/>xxxx</admin>       | Select 10, This Screen.<br>Input Old Manager Password. |
| 12<br>a | <admin><br/>New Manager<br/>Password ?<br/>xxxx</admin>       | Input New Manager Password.                            |
| 12<br>b | <admin><br/>Old Manager<br/>Password Again ?<br/>xxxx</admin> | Input New Manager Password.                            |

## Setup (B Type)

| #  | Terminal Screen Descriptions for Key Operation and Summary |                                                                                               |  |
|----|------------------------------------------------------------|-----------------------------------------------------------------------------------------------|--|
| 1  | New Transaction<br>Reports<br>Batch Functions<br>Setup     | Press S.FUNC Key or<br>Press F4 or Enter Key to select<br>Admin functions.                    |  |
| 2  | <admin><br/>Select No (00-99)<br/>[00]</admin>             | Admin Main Screen.<br>Select 00-99 digit Number.<br>(1, 2, 3, 4, 5, 6, 7, 8, 9, 10 Available) |  |
| 3a | <admin><br/>Merchant Number?<br/>xxxxxxxxxx</admin>        | Select 1, This Screen.<br>Input Merchant Number.                                              |  |
| 3b | <admin><br/>Device ID ?<br/>xxxx</admin>                   | Input Device ID.                                                                              |  |
| 3c | <admin><br/>Restrant<br/>Retail<br/>Hotel</admin>          | Select Industry Type.<br>Use Scroll Key (*, #).                                               |  |
| 3d | <admin><br/>Restrant<br/>Terminal ID ?<br/>xxxxx</admin>   | Input Terminal ID.                                                                            |  |
| 4a | <admin><br/>PABX Use?<br/>1.Yes<br/>2.No</admin>           | Select 2, This Screen.<br>PABX Use?<br>Select Yes(4b) or No(4c).                              |  |

| 4b | <admin><br/>Enter<br/>PABX Number<br/>x</admin>                                | Enter PABX Number.                                                                                      | Enter Key      |
|----|--------------------------------------------------------------------------------|----------------------------------------------------------------------------------------------------|----------------|
| 4c | <admin><br/>Enter<br/>Telephone Number<br/>xxxxxxxxxxxx</admin>                | Enter Telephone Number.                                                                                 | 6 pm Enter Key |
| 5a | <admin><br/>CVV2 ?<br/>1. Yes<br/>2. No</admin>                                | Select 3, This Screen.<br>CVV2 ? Yes or No.                                                             | 3 Pm + Ofm     |
| 5b | <admin><br/>AVS ?<br/>1. Yes<br/>2. No</admin>                                 | AVS ? Yes or No.<br>Use Scroll Key (*, #).                                                              |                |
| 5c | <admin><br/>Tip Use ?<br/>1. Yes<br/>2. No</admin>                             | Select Tip Usage.<br>Yes or No.<br>Use Scroll Key (*, #).                                               |                |
| 6  | <admin><br/>1. Add Server ID<br/>2. Del Server ID<br/>3. Server ID Use</admin> | Select 4, This Screen.<br>Select 1. Add Server ID<br>Select 2. Del Server ID<br>Select 3. Server ID Use | Arme Ofm       |
| 7  | <admin><br/>Init Memory ?<br/>1. Yes<br/>2. No</admin>                         | Select 5, This Screen.<br>Init Memory ?<br>Select Yes or No.<br>Use Scroll Key (*, #).                  | 5 Prot Ofm     |
| 8  | <admin><br/>Footer Line #1<br/>xxxxxxxxxxx</admin>                             | Select 6, This Screen.<br>Footer Line ? (#1 ~ #4)<br>Input the Character.                               | Enter Key      |

| 9       | <admin><br/>Training Mode ?<br/>1. Yes<br/>2. No</admin>           | Select 7, This Screen.<br>Training Mode ?<br>Select Yes or No.<br>Use Scroll Key (*, #). | Z Prot Ofm |
|---------|--------------------------------------------------------------------|------------------------------------------------------------------------------------------|------------|
| 10      | <admin><br/>200305010103148<br/>YYYYMMDDhhmmss<br/>&gt; 20</admin> | Select 8, This Screen.<br>Input Current Time.                                            | Enter Key  |
| 11      | <admin><br/>LCD CONTRAST<br/>[25]</admin>                          | Select 9, This Screen.<br>Control LCD Contrast.<br>Use Scroll Key (*, #)                 |            |
| 12      | <admin><br/>Old Manager<br/>Password ?<br/>xxxx</admin>            | Select 10, This Screen.<br>Input Old Manager Password.                                   | Prot Ofm   |
| 12<br>a | <admin><br/>New Manager<br/>Password ?<br/>xxxx</admin>            | Input New Manager Password.                                                              |            |
| 12<br>b | <admin><br/>Old Manager<br/>Password Again ?<br/>xxxx</admin>      | Input New Manager Password.                                                              |            |

## IC5100(EMV approval) / New Transaction

| # | Terminal Screen                                                      | Descriptions for Key Operation and Summary                                                                     |
|---|----------------------------------------------------------------------|----------------------------------------------------------------------------------------------------|
| 1 | TEACHING MODE<br>EMV-L2 TEST<br>Oct 14, 03[10:55]<br>SWIPE YOUR CARD | Swipe Your Card.<br>Or Key Input(0-9).<br>F5 (step2), F6 (step3), F7(step4)<br>F1, F2, F3, F4 key select Menu. |
| 2 | 1. Credit Sale2. Balance Inq.3. Cash Advance.4. Next Page            | Transaction Menu.<br>(Credit, Balance, Cash, Refund,<br>Void)                                                  |
| 3 | 1. Settlement2. View Trans.3. Print Totals4. Logon Terminal          | Settlement Menu.<br>(View, Print and Logon Function)                                                           |
| 4 | 1. Terminal Setup2. Contrast SET3. Change PIN4. Basic TEST           | Setup and Test Menu.<br>(Terminal Setup and Basic Test)                                                        |

#### IC5100 (EMV approval) / Credit Sale

| #  | Terminal Screen                                                      | Descriptions for Key Operation and Summary                                             |
|----|----------------------------------------------------------------------|----------------------------------------------------------------------------------------|
| 1  | TEACHING MODE<br>EMV-L2 TEST<br>Oct 14, 03[10:55]<br>SWIPE YOUR CARD | Press F5 key.<br>Enter Transaction Menu.                                               |
| 2  | 1. Credit Sale2. Balance Inq.3. Cash Advance4. Next Page             | Select Credit Sale.<br>(F1 + Enter key)                                                |
| 3a | SWIPE YOUR CARD                                                      | Swipe card(step 4) or<br>Key Input.(step 3b)                                           |
| 3b | TYPE CARDNUMBER<br>xxxxxxxxxxxxxxxx                                  | Input card number.                                                                     |
| 3c | TYPE EXPIRATION<br>xxxxxxxxxxxxxxxxx<br>YYMM : xxxx                  | Input expiration date.                                                                 |
| 4  | INPUT AMOUNT<br>0.00<br><push enter="" key=""></push>                | Input Amount.                                                                          |
| 5  | Sale<br>APPROVED                                                     | Dialing and Data Transfer.<br>Transaction is successful.<br>And print out the receipt. |

#### IC5100 (EMV approval) / Balance Inquiry

| #  | Terminal Screen                                                                                | Descriptions for Key Operation and Summary                                             |
|----|------------------------------------------------------------------------------------------------|----------------------------------------------------------------------------------------|
| 1  | TEACHING MODE<br>EMV-L2 TEST<br>Oct 14, 03[10:55]<br>SWIPE YOUR CARD                           | Press F5 key.<br>Enter Transaction Menu.                                               |
| 2  | <ol> <li>Credit Sale</li> <li>Balance Inq.</li> <li>Cash Advance</li> <li>Next Page</li> </ol> | Select Balance Inquiry.<br>(F2 + Enter key)                                            |
| 3a | SWIPE YOUR CARD                                                                                | Swipe card(step 4) or<br>Key Input.(step 3b)                                           |
| 3b | TYPE CARDNUMBER<br>xxxxxxxxxxxxxxxx                                                            | Input card number.                                                                     |
| 3c | TYPE EXPIRATION<br>xxxxxxxxxxxxxxxxx<br>YYMM : xxxx                                            | Input expiration date.                                                                 |
| 4  | INPUT AMOUNT<br>0.00<br><push enter="" key=""></push>                                          | Input Amount.                                                                          |
| 5  | Balance Inquiry<br>APPROVED                                                                    | Dialing and Data Transfer.<br>Transaction is successful.<br>And print out the receipt. |

#### IC5100 (EMV approval) / Cash Advance

| #  | Terminal Screen                                                      | Descriptions for Key Operation and Summary                                             |
|----|----------------------------------------------------------------------|----------------------------------------------------------------------------------------|
| 1  | TEACHING MODE<br>EMV-L2 TEST<br>Oct 14, 03[10:55]<br>SWIPE YOUR CARD | Press F5 key.<br>Enter Transaction Menu.                                               |
| 2  | 1. Credit Sale<br>2. Balance Inq.<br>3. Cash Advance<br>4. Next Page | Select cash advance<br>(F3 + Enter key)                                                |
| 3a | SWIPE YOUR CARD                                                      | Swipe card(step 4) or<br>Key Input.(step 3b)                                           |
| 3b | TYPE CARDNUMBER<br>xxxxxxxxxxxxxxxx                                  | Input card number.                                                                     |
| 3c | TYPE EXPIRATION<br>xxxxxxxxxxxxxxxx<br>YYMM : xxxx                   | Input expiration date.                                                                 |
| 4  | INPUT AMOUNT<br>0.00<br><push enter="" key=""></push>                | Input Amount.                                                                          |
| 5  | Cash Advance<br>APPROVED                                             | Dialing and Data Transfer.<br>Transaction is successful.<br>And print out the receipt. |

# IC5100 (EMV approval) / Refund

| #  | Terminal Screen                                                                                | Descriptions for Key Operation and Summary   |
|----|------------------------------------------------------------------------------------------------|----------------------------------------------|
| 1  | TEACHING MODE<br>EMV-L2 TEST<br>Oct 14, 03[10:55]<br>SWIPE YOUR CARD                           | Press F5 key.<br>Enter Transaction Menu.     |
| 2  | <ol> <li>Credit Sale</li> <li>Balance Inq.</li> <li>Cash Advance</li> <li>Next Page</li> </ol> | Select Next page.<br>(F4 + Enter key)        |
| 3  | PLEASE ENTER PIN<br>????<br>CANCEL OR ENTER                                                    | Enter Pin.<br>(Teaching mode : 0000)         |
| 4  | 1. Refund           2. Void           3                                                        | Select Refund Menu.<br>(F1 + Enter key)      |
| 5a | SWIPE YOUR CARD                                                                                | Swipe card(step 6) or<br>Key Input.(step 5b) |
| 5b | TYPE CARDNUMBER<br>XXXXXXXXXXXXXXXXX                                                           | Input card number.                           |
| 5c | TYPE EXPIRATION<br>xxxxxxxxxxxxxxxx<br>YYMM : xxxx                                             | Input expiration date.                       |

| 6 | INPUT AMOUNT<br>0.00<br><push enter="" key=""></push> | Input Amount.                                                                          | 6 2 m Enter Key |
|---|-------------------------------------------------------|----------------------------------------------------------------------------------------|-----------------|
| 7 | Refund<br>APPROVED                                    | Dialing and Data Transfer.<br>Transaction is successful.<br>And print out the receipt. |                 |

## IC5100 (EMV approval) / Void

| # | Terminal Screen                                                                                | Descriptions for Key Operation           | and Summary    |
|---|------------------------------------------------------------------------------------------------|------------------------------------------|----------------|
| 1 | TEACHING MODE<br>EMV-L2 TEST<br>Oct 14, 03[10:55]<br>SWIPE YOUR CARD                           | Press F5 key.<br>Enter Transaction Menu. | F5gm           |
| 2 | <ol> <li>Credit Sale</li> <li>Balance Inq.</li> <li>Cash Advance</li> <li>Next Page</li> </ol> | Select Next page.<br>(F4 + Enter key)    | F4 2m Chm      |
| 3 | PLEASE ENTER PIN<br>????<br>CANCEL OR ENTER                                                    | Enter Pin.<br>(Teaching mode : 0000)     | Enter Key      |
| 4 | 1. Refund         2. Void         3         4. Prev. Page                                      | Select Void Menu.<br>(F2 + Enter key)    | F2 m Enter Key |
| 5 | Retrieval Number<br>xxxxxxxxxx<br><push enter="" key=""></push>                                | Input Retrieval Number.                  | Enter Key      |

# IC5100 (EMV approval) / Settlement

| # | Terminal Screen                                                      | Descriptions for Key Operation and Summary              |
|---|----------------------------------------------------------------------|---------------------------------------------------------|
| 1 | TEACHING MODE<br>EMV-L2 TEST<br>Oct 14, 03[10:55]<br>SWIPE YOUR CARD | Press F6 key.<br>Enter Settlement Menu.                 |
| 2 | PLEASE ENTER PIN<br>????<br>CANCEL OR ENTER                          | Enter Pin.<br>(Teaching mode : 0000)                    |
| 3 | 1. Settlement2. View Trans.3. Print Totals4. Logon Terminal          | Select Settlement Menu.<br>(F1 + Enter key)             |
| 4 | Settlement<br>APPROVED                                               | Dialing and Data Transfer.<br>Settlement is successful. |

## IC5100 (EMV approval) / View Transaction

| # | Terminal Screen                                                                                   | Descriptions for Key Operation and Summary                                                                                      |
|---|---------------------------------------------------------------------------------------------------|----------------------------------------------------------------------------------------------------|
| 1 | TEACHING MODE<br>EMV-L2 TEST<br>Oct 14, 03[10:55]<br>SWIPE YOUR CARD                              | Press F6 key.<br>Enter Settlement Menu.                                                                                         |
| 2 | PLEASE ENTER PIN<br>????<br>CANCEL OR ENTER                                                       | Enter Pin.<br>(Teaching mode : 0000)                                                                                            |
| 3 | <ol> <li>Settlement</li> <li>View Trans.</li> <li>Print Totals</li> <li>Logon Terminal</li> </ol> | Select View Transaction Menu.<br>(F2 + Enter key)                                                                               |
| 4 | 1234567890123456<br>001 Sale<br>031014131010<br>00000000001                                       | <ol> <li>Line : Card Number.</li> <li>Line : Trade Information.</li> <li>Line : Date and Time</li> <li>Line : Amount</li> </ol> |

# IC5100 (EMV approval) / Print Totals

| # | Terminal Screen                                                         | Descriptions for Key Operation and Summary                        |
|---|-------------------------------------------------------------------------|-------------------------------------------------------------------|
| 1 | TEACHING MODE<br>EMV-L2 TEST<br>Oct 14, 03[10:55]<br>SWIPE YOUR CARD    | Press F6 key.<br>Enter Settlement Menu.                           |
| 2 | PLEASE ENTER PIN<br>????<br>CANCEL OR ENTER                             | Enter Pin.<br>(Teaching mode : 0000)                              |
| 3 | 1. Settlement<br>2. View Trans.<br>3. Print Totals<br>4. Logon Terminal | Select Print Totals Menu.<br>(F3 + Enter key)<br>Print out Totals |

# IC5100 (EMV approval) / Logon Terminal

| # | Terminal Screen                                                         | Descriptions for Key Operation and Summary      |
|---|-------------------------------------------------------------------------|-------------------------------------------------|
| 1 | TEACHING MODE<br>EMV-L2 TEST<br>Oct 14, 03[10:55]<br>SWIPE YOUR CARD    | Press F6 key.<br>Enter Settlement Menu.         |
| 2 | PLEASE ENTER PIN<br>????<br>CANCEL OR ENTER                             | Enter Pin.<br>(Teaching mode : 0000)            |
| 3 | 1. Settlement<br>2. View Trans.<br>3. Print Totals<br>4. Logon Terminal | Select Logon Terminal Menu.<br>(F4 + Enter key) |
| 4 | Logon Terminal<br>APPROVED                                              | Logon Terminal Successful.                      |

### IC5100 (EMV approval) / Terminal Setup

| #       | Terminal Screen                                                                                              | Descriptions for Key Operation an                                                                                                 | d Summary      |
|---------|----------------------------------------------------------------------------------------------------|----------------------------------------------------------------------------------------------------|----------------|
| 1       | TEACHING MODE<br>EMV-L2 TEST<br>Oct 14, 03[10:55]<br>SWIPE YOUR CARD                                         | Press F7 key.<br>Enter Terminal Setup Menu.                                                                                       | Fight          |
| 2       | PLEASE ENTER PIN<br>????<br>CANCEL OR ENTER                                                                  | Enter Pin.<br>(Teaching mode : 0000)                                                                                              | 6 And Am       |
| 3       | <ol> <li>1. Terminal Setup</li> <li>2. Contrast SET</li> <li>3. Change PIN</li> <li>4. Basic TEST</li> </ol> | Select Terminal Setup Menu.<br>(F1 + Enter key)                                                                                   | F1 Protection  |
| 4       | 1. Setup MODEM2. Download FILE3. Set Date Time4. Setup Others                                                | Select Setup Modem.(step 5a)<br>Select Download FILE.(step 6a)<br>Select Set Date Time.(step 7a)<br>Select Setup Others.(step 8a) | F1 Protection  |
| 5a      | PABX ACCESS<br>2. NO<br>3. YES                                                                               | NO (step 5b)<br>YES (step 5a1)                                                                                                    | F2 m Enter Key |
| 5a<br>1 | PABX ACCESS Code<br>9_                                                                                       | Input PABX ACCESS code.                                                                                                    | 6 Ange Ang     |
| 5b      | TELEPHONE NO<br>xxxxxxxxxxxxx                                                                                | Input Telephone Number.                                                                                                    | 6 gray of the  |

| 5c | Modem Speed<br>2. 1200 BPS<br>3. 2400 BPS                              | Select Modem Speed.                                                                             | F2 Pm Enter Key |
|----|------------------------------------------------------------------------|-------------------------------------------------------------------------------------------------|-----------------|
| 5d | Com Mode<br>2. Async<br>3. Sync                                        | Select Com Mode.                                                                                | F2 Pm Enter Key |
| 5e | Standard<br>2. CCITT<br>3. BELL                                        | Select Standard.                                                                                | F2 Pm Enter Key |
| 5f | Dialing Mode<br>2. Normal Mode<br>3. Blind Mode                        | Select Dialing Mode.                                                                            | F2 Pm Enter Key |
| ба | DownLoading<br>Request FILEname<br>&FILEsize<br>CLEAR OR ENTER         | File Downloading<br>Request Screen.                                                             |                 |
| 7a | <set &="" date="" time=""><br/>YYMMDDhhmmss W<br/>031014141224 2</set> | Set Date & Time                                                                                 | 6 Pm + Ofm      |
| 8a | 1. Beep Sound2. System Font3. Force OnLine4. Teaching Mode             | Beep Sount On & Off<br>System Font On & Off<br>Force Online On & Off<br>Teaching Mode Yes or No | F12m Chm        |

## IC5100 (EMV approval) / Contrast SET

| # | Terminal Screen                                                        | Descriptions for Key Operation                   | and Summary |
|---|------------------------------------------------------------------------|--------------------------------------------------|-------------|
| 1 | TEACHING MODE<br>EMV-L2 TEST<br>Oct 14, 03[10:55]<br>SWIPE YOUR CARD   | Press F7 key.<br>Enter Terminal Setup Menu.      | Fight       |
| 2 | PLEASE ENTER PIN<br>????<br>CANCEL OR ENTER                            | Enter Pin.<br>(Teaching mode : 0000)             | Enter Key   |
| 3 | 1. Terminal Setup<br>2. Contrast SET<br>3. Change PIN<br>4. Basic TEST | Select Contrast Setting.<br>(F2 + Enter key)     | F2 m Cm     |
| 3 | SET CONTRAST<br>2. BRIGHT<br>3. DARK<br>24                             | Adjust LCD Contrast.<br>(F2 : bright, F3 : Dark) | F2 Pm Ofm   |

## IC5100 (EMV approval) / Changing PIN

| # | Terminal Screen                                                        | Descriptions for Key Operation              | and Summary |
|---|------------------------------------------------------------------------|---------------------------------------------|-------------|
| 1 | TEACHING MODE<br>EMV-L2 TEST<br>Oct 14, 03[10:55]<br>SWIPE YOUR CARD   | Press F7 key.<br>Enter Terminal Setup Menu. | F7gm        |
| 2 | PLEASE ENTER PIN<br>????<br>CANCEL OR ENTER                            | Enter Pin.<br>(Teaching mode : 0000)        | Enter Key   |
| 3 | 1. Terminal Setup<br>2. Contrast SET<br>3. Change PIN<br>4. Basic TEST | Select Change PIN.<br>(F3 + Enter key)      | F3 Pm Cm    |
| 4 | ENTER NEW PIN<br>????<br>CANCEL OR ENTER                               | Enter New Pin.                              | 6 Pm + Ofm  |
| 5 | CONFIRM NEW PIN<br>????<br>CANCEL OR ENTER                             | CONFIRM New Pin.                            | Enter Key   |

### IC5100 (EMV approval) / Basic TEST

| #  | Terminal Screen                                                                                  | Descriptions for Key Operation and Summary                                                         |
|----|--------------------------------------------------------------------------------------------------|----------------------------------------------------------------------------------------------------|
| 1  | TEACHING MODE<br>EMV-L2 TEST<br>Oct 14, 03[10:55]<br>SWIPE YOUR CARD                             | Press F7 key.<br>Enter Terminal Setup Menu.                                                        |
| 2  | PLEASE ENTER PIN<br>????<br>CANCEL OR ENTER                                                      | Enter Pin.<br>(Teaching mode : 0000)                                                               |
| 3  | <ol> <li>Terminal Setup</li> <li>Contrast SET</li> <li>Change PIN</li> <li>Basic TEST</li> </ol> | Select Basic TEST.<br>(F4 + Enter key)                                                             |
| 4  | 1. ICC Card Test2. MSR Card Test3. Modem Test3. Print Test                                       | ICC Card Test.(step 5a)<br>MSR Card Test.(step 6a)<br>Modem Test.(step 7a)<br>Print Test.(step 8a) |
| 5a | Searching Card<br>Please Wait!                                                                   | IC Card Searching Screen.                                                                          |
| ба | MSR READ READY>                                                                                  | MSR TEST.<br>SWIPE CARD.                                                                           |
| бb | SWIPE YOUR CARD<br>1234567890123456                                                              | View Card Number.<br>MSR test successful.                                                          |

| 7a      | Select Func.<br>2. Setup<br>3. Communication | Modem Test.<br>Setup (step 7b)<br>Communication (Dialing) | F2 Pm Ofm       |
|---------|----------------------------------------------|-----------------------------------------------------------|-----------------|
| 7b      | PABX ACCESS<br>2. NO<br>3. YES               | NO (step 7c)<br>YES (step 7b1)                            | F2 Pm Ofm       |
| 7b<br>1 | PABX ACCESS Code<br>9_                       | Input PABX ACCESS code.                                   | 6 Pm Ofm        |
| 7c      | TELEPHONE NO<br>xxxxxxxxxxxxxx               | Input Telephone Number.                                   | Enter Key       |
| 7d      | Modem Speed<br>2. 1200 BPS<br>3. 2400 BPS    | Select Modem Speed.                                       | F2 m Enter Key  |
| 7e      | Com Mode<br>2. Async<br>3. Sync              | Select Com Mode.                                          | F2 m Enter Key  |
| 7f      | Standard<br>2. CCITT<br>3. BELL              | Select Standard.                                          | F2 Pm Enter Key |

| 7g | Dialing Mode<br>2. Normal Mode<br>3. Blind Mode                | Select Dialing Mode.         | F2 pm    |
|----|----------------------------------------------------------------|------------------------------|----------|
| 8a | <printer test=""><br/>2. Paper Check<br/>3. Printing</printer> | Paper Check or<br>Print Out. | F2 Pm Cm |

#### Key, ICON component of IC5100

![](_page_57_Picture_2.jpeg)

ICON Component

![](_page_57_Figure_4.jpeg)

# SAM, SIM, RUIM SOCKET

![](_page_58_Picture_2.jpeg)

# Bitel co., Ltd.

59/60

# Troubleshooting

| Problem            | Cause                | Follow-up measures                         |
|--------------------|----------------------|--------------------------------------------|
| When Power On,     | Power supply error   | Confirm a wall socket.                     |
| LCD screen do      | LCD contrast error   | Confirm connection Between a wall socket   |
| not operation      | Terminal error       | and power plug.                            |
|                    |                      | Confirm power plug.                        |
|                    |                      | Adjust LCD contrast.                       |
|                    |                      | Request A/S.                               |
| LCD show too       | LCD adjustment error | Adjust LCD contrast.                       |
| Dark or too        | LCD device error     | Request A/S.                               |
| Bright             | Terminal error       |                                            |
|                    |                      |                                            |
| Paper is not clear | Printer head error   | Open the printer cover and Confirm printer |
|                    | Printer device error | device.                                    |
|                    | Bad paper            | Request A/S.                               |
|                    | Terminal error       | * Paper keep in dry place.                 |
| When Printer pa    | Bad paper use        | Use Up key. And eliminate the paper.       |
| per hanging on     | Paper Insert error   | Clean paper Insert.                        |
| Printer device     | Terminal error       | Request A/S.                               |
| Character is not   | LCD error            | Request A/S.                               |
| normal at LCD      | LCD device error     |                                            |
| screen             | Terminal error       |                                            |
| When card don't    | Card Insert error    | Confirm insert direction.                  |
| Read               | Bad card use         | Confirm card.                              |
|                    | Terminal error       | Confirm magnetic line.                     |
|                    |                      | Request A/S.                               |
| When pinpad do     | Pinpad error         | Confirm connection between terminal and    |
| not operate        |                      | pinpad.                                    |
|                    |                      | Request A/S.                               |
| When time is not   | TimeSetting is wrong | Time Setting (Date & Time)                 |
| correct            | Timer error          | Request A/S                                |
|                    |                      | request 1 b.                               |

# **Regulatory Information**

#### **FCC compliance Information**

This device complies with part 15 of FCC Rules. Operation is subject to the following two conditions: 1. This device may not cause harmful interference, and 2. This device must accept any interference received. Including interference that may cause undesired operation.

#### Information to User

NOTE: This equipment has been tested and found to comply with the limits for a Class A digital device, pursuant to Part 15 of the FCC Rules. These limits are designed to provide reasonable protection against harmful interference when the equipment is operated in a commercial environment. This equipment generates, uses, and can radiate radio frequency energy and, if not installed and used in accordance with the instruction manual, may cause harmful interference to radio communications. Operation of this equipment in a residential area is likely to cause harmful interference in which case the user will be required to correct the interference at his own expense.

#### FCC WARNING:

This equipment may generate or use radio frequency energy. Changes or modifications to this equipment may cause harmful interference unless the modifications are expressly approved in the instruction manual. The user could lose the authority to operate this equipment if an unauthorized change or modification is made.

#### **Body-worn Operation**

This device was tested for typical body-worn operations with the back of the INDUSTRIAL PDA POS kept 1.5cm from the body .To maintain compliance with FCC RF exposure compliance requirements, use only belt-clips, holsters or similar accessories that maintain a 1.5cm separation distance between the user's body and the back of the INDUSTRIAL PDA POS, including the antenna, whether extended or retracted. The use of third-party belt-clips, holsters and similar accessories should not contain metallic components in its assembly. The use of accessories that do not satisfy these requirements may not comply with FCC RF exposure composure compliance requirements, and should be avoided.

#### **CONTACT INFORMATION**

Manufacturer Address : 11F Yohyun B/D, 242-29, Nonhyun-dong, Gangnam-gu, Seoul, South Korea To locate in-country Bitel Co., Ltd. distributors of the IC5100 please refer to the Bitel Co., Ltd. Website http://www.bitel.co.kr/ These distributor(s) represent local contacts for this product.

#### **CORPORATE HEADQUARTERS:**

Bitel Co., Ltd. 11F Yohyun B/D, 242-29, Nonhyun-dong, Gangnam-gu, Seoul, South Korea Tel: 82-2-545-2630 Fax: 82-2-545-0190 Web: http://www.bitel.co.kr/

#### **EUROPEAN UNION "DECLARATION OF CONFORMITY"**

#### **DECLARATION OF CONFORMITY**

Bitel Co., Ltd.

11F Yohyun B/D, 242-29, Nonhyun-dong, Gangnam-gu, Seoul, South Korea

declare under our sole responsibility that the product(s)

INDUSTRIAL PDA POS - IC5100

to which this declaration relate(s) is in conformance with the following standards:

EN 301 489-1 V1.8.1:2008 EN 301 489-7 V1.3.1 :2005 EN60950-1:2006 EN 301 511-1 V9.0.2:2003

following the provisions of the 1999/5/EC Directives.